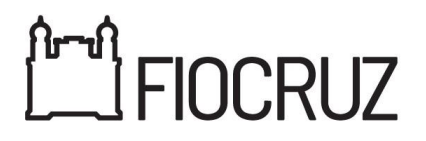

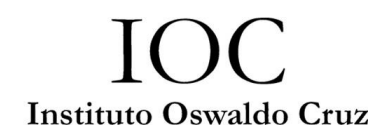

## Mestrado Acadêmico em Biologia Computacional e Sistemas 2025 Biologia Computacional e Sistemas Mestrado Acadêmico em Biologia Computacional e Sistemas

### Etapa 4 – Avaliação do Projeto de Pesquisa - Resultado

| Nome                          | Resultado                                                                                                    | Situação                                                                                                    | Tipo de Cota                                                                                                    |
|-------------------------------|----------------------------------------------------------------------------------------------------|----------------------------------------------------------------------------------------------------|----------------------------------------------------------------------------------------------------|
|                               |                                                                                                    |                                                                                                    |                                                                                                    |
| Beatriz Ferreira De           |                                                                                                    | Aprovado e                                                                                                    |                                                                                                    |
| 5a                            | Apto                                                                                                    | Classificado                                                                                                    | -                                                                                                    |
|                               |                                                                                                    |                                                                                                    |                                                                                                    |
| Bruno Prado Sereno            |                                                                                                    | Aprovado com                                                                                                    |                                                                                                    |
|                               | Apto                                                                                                    | Classificado                                                                                                    | -                                                                                                    |
|                               |                                                                                                    |                                                                                                    |                                                                                                    |
| Debora Ribeiro De<br>Mesquita |                                                                                                    | Aprovado e                                                                                                    |                                                                                                    |
| liooquita                     | Apto                                                                                                    | Classificado                                                                                                    | -                                                                                                    |
| Ingrid Alcoforado             |                                                                                                    |                                                                                                    |                                                                                                    |
| Furtado Ferreira              |                                                                                                    | Aprovado com                                                                                                    |                                                                                                    |
|                               | Apto                                                                                                    | restrições^^ e<br>Classificado                                                                                                    | -                                                                                                    |
| Kamila Cardoso                |                                                                                                    |                                                                                                    |                                                                                                    |
| DosPassos                     |                                                                                                    | Aprovado o                                                                                                    |                                                                                                    |
| Deoliveira                    | Apto                                                                                                    | Classificado                                                                                                    | -                                                                                                    |
| Mylena Euphrazio              |                                                                                                    |                                                                                                    | Pessoa negra -                                                                                                    |
| Dos Santos <sup>*</sup>       |                                                                                                    | Aprovado e                                                                                                    | preta                                                                                                    |
|                               | Apto                                                                                                    | Classificado                                                                                                    | proto                                                                                                    |
| Natalie Marques               |                                                                                                    |                                                                                                    |                                                                                                    |
| Fellosa                       | Apto                                                                                                    | Aprovado e                                                                                                    | -                                                                                                    |
| Nathalia De Paula             |                                                                                                    | Classificado                                                                                                    |                                                                                                    |
| Dutra De Nigro                |                                                                                                    |                                                                                                    |                                                                                                    |
|                               | Apto                                                                                                    | Aprovado e                                                                                                    | -                                                                                                    |
| Railton Marques De            |                                                                                                    | Classificado                                                                                                    |                                                                                                    |
| Souza Guimaraes               |                                                                                                    |                                                                                                    |                                                                                                    |
|                               | Apto                                                                                                    | Aprovado e<br>Classificado                                                                                                    | -                                                                                                    |
|                               |                                                                                                    |                                                                                                    |                                                                                                    |
| Tatiana da Silva              |                                                                                                    | Aprovado com                                                                                                    |                                                                                                    |
| Goncalves                     | Apto                                                                                                    | restrições** e                                                                                                    | -                                                                                                    |
|                               | NomeBeatriz Ferreira De<br>SaBruno Prado SerenoDebora Ribeiro De<br>MesquitaIngrid Alcoforado<br>Furtado FerreiraKamila Cardoso<br>DosPassos<br>DeOliveiraMylena Euphrazio<br>Dos Santos *Natalie Marques<br>FeitosaNatalie Marques<br>FeitosaNathalia De Paula<br>Dutra De NigroRailton Marques De<br> | NomeResultadoBeatriz Ferreira De<br>SaAptoBruno Prado SerenoAptoDebora Ribeiro De<br>MesquitaAptoIngrid Alcoforado<br>Furtado FerreiraAptoKamila Cardoso<br>DosPassos<br>DeOliveiraAptoMylena Euphrazio<br>Dos Santos *AptoNatalie Marques<br>FeitosaAptoNatalie Marques<br>FeitosaAptoRailton Marques De<br>Souza GuimaraesAptoTatiana da Silva<br>GoncalvesAptoAptoApto | NomeResultadoSituaçãoBeatriz Ferreira De<br>SaAptoAprovado e<br>ClassificadoBruno Prado SerenoAptoAprovado com<br>restrições** e<br>ClassificadoDebora Ribeiro De<br>MesquitaAptoAprovado e<br>ClassificadoIngrid Alcoforado<br>Furtado FerreiraAptoAprovado com<br>restrições** e<br>ClassificadoNomeAptoAprovado e<br>ClassificadoNomeAptoAprovado e<br>ClassificadoIngrid Alcoforado<br>Furtado FerreiraAptoAprovado com<br>restrições** e<br>ClassificadoNosPassos<br>DeOliveiraAptoAprovado e<br>ClassificadoMylena Euphrazio<br>Dos Santos *AptoAprovado e<br>ClassificadoNatalie Marques<br>FeitosaAptoAprovado e<br>ClassificadoNathalia De Paula<br>Dutra De NigroAptoAprovado e<br>ClassificadoNathalia De Paula<br>Dutra De NigroAptoAprovado e<br>ClassificadoNathalia Marques De<br>Souza GuimaraesAptoAprovado e<br>ClassificadoTatiana da Silva<br>GoncalvesAptoAprovado com<br>restrições** e<br>Classificado |

# FIOCRUZ

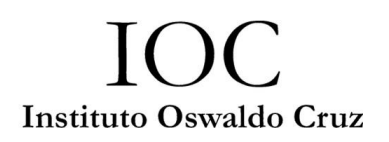

\* Candidatos(as) que solicitaram cota.

\*\*Segundo o **Item 4.5 Etapa 4 – Avaliação do Projeto de Pesquisa – Eliminatória**: "(...) Candidatos aprovados no processo seletivo nos quais os projetos forem aprovados com restrições deverão enviar através da Plataforma SIEF em até 30 dias a contar a partir do resultado final os projetos com as adequações necessárias, juntamente com uma carta resposta aos pareceristas, justificando as adequações."

### **OBSERVAÇÕES:**

1. Para a interposição de **RECURSOS**, as instruções constam na Chamada de Seleção, **Item 5, Subitens 5.1.1 e 5.2**:

**\*5.1.1** Para interpor recurso relativo às etapas de seleção, o(a) candidato(a) deverá solicitar recurso via Plataforma SIEF no período/data estabelecidos para recurso, conforme item 9 da Chamada de Seleção Pública. A opção para solicitação de recurso estará disponível na Plataforma SIEF (http://www.sief.fiocruz.br), conforme cronograma. Ao fazer login nesse link, clique em Serviços Fiocruz, Ensino, Minhas Inscrições, e o sistema irá exibir o botão disponível para solicitação de recurso.

### 5.2. Instruções para Interposição de recursos na Plataforma SIEF.

1. Acesse o "Login Único da Fiocruz", acesse a opção "Serviços Fiocruz" no menu à esquerda. Clique em "Ensino" e depois em "Minhas inscrições";

(https://acesso.fiocruz.br/meu-acesso/servicos-fiocruz/ensino/minhas-inscricoes)

- 2. Clique no sinal + ao lado da opção de inscrição;
- 3. Clique em Acessar;
- 4. Clique no item da engrenagem;
- 5. Clique na opção "Solicitar recurso"; e em seguida clique em "Avançar";
- 6. Escolha o tipo de recurso, redija a justificativa e anexe arquivo, se for o caso;
- 7. Caso seja necessário anexar mais de um documento, estes devem ser convertidos

em arquivo PDF único. Para combinar várias páginas de PDF em um único arquivo, recomenda-se o uso de ferramentas que mesclam documentos separados em um único documento pdf. A ferramenta online iLovePDF é um exemplo deste tipo de ferramenta online e gratuita;"